# Oracle® Communications Network Integrity MIB-II UIM Integration Cartridge Guide

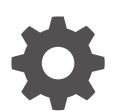

Release 7.4 F93122-01 July 2024

ORACLE

Oracle Communications Network Integrity MIB-II UIM Integration Cartridge Guide, Release 7.4

F93122-01

Copyright © 2010, 2024, Oracle and/or its affiliates.

This software and related documentation are provided under a license agreement containing restrictions on use and disclosure and are protected by intellectual property laws. Except as expressly permitted in your license agreement or allowed by law, you may not use, copy, reproduce, translate, broadcast, modify, license, transmit, distribute, exhibit, perform, publish, or display any part, in any form, or by any means. Reverse engineering, disassembly, or decompilation of this software, unless required by law for interoperability, is prohibited.

The information contained herein is subject to change without notice and is not warranted to be error-free. If you find any errors, please report them to us in writing.

If this is software, software documentation, data (as defined in the Federal Acquisition Regulation), or related documentation that is delivered to the U.S. Government or anyone licensing it on behalf of the U.S. Government, then the following notice is applicable:

U.S. GOVERNMENT END USERS: Oracle programs (including any operating system, integrated software, any programs embedded, installed, or activated on delivered hardware, and modifications of such programs) and Oracle computer documentation or other Oracle data delivered to or accessed by U.S. Government end users are "commercial computer software," "commercial computer software documentation," or "limited rights data" pursuant to the applicable Federal Acquisition Regulation and agency-specific supplemental regulations. As such, the use, reproduction, duplication, release, display, disclosure, modification, preparation of derivative works, and/or adaptation of i) Oracle programs (including any operating system, integrated software, any programs embedded, installed, or activated on delivered hardware, and modifications of such programs), ii) Oracle computer documentation and/or iii) other Oracle data, is subject to the rights and limitations specified in the license contained in the applicable contract. The terms governing the U.S. Government's use of Oracle cloud services are defined by the applicable contract for such services. No other rights are granted to the U.S. Government.

This software or hardware is developed for general use in a variety of information management applications. It is not developed or intended for use in any inherently dangerous applications, including applications that may create a risk of personal injury. If you use this software or hardware in dangerous applications, then you shall be responsible to take all appropriate fail-safe, backup, redundancy, and other measures to ensure its safe use. Oracle Corporation and its affiliates disclaim any liability for any damages caused by use of this software or hardware in dangerous applications.

Oracle®, Java, MySQL, and NetSuite are registered trademarks of Oracle and/or its affiliates. Other names may be trademarks of their respective owners.

Intel and Intel Inside are trademarks or registered trademarks of Intel Corporation. All SPARC trademarks are used under license and are trademarks or registered trademarks of SPARC International, Inc. AMD, Epyc, and the AMD logo are trademarks or registered trademarks of Advanced Micro Devices. UNIX is a registered trademark of The Open Group.

This software or hardware and documentation may provide access to or information about content, products, and services from third parties. Oracle Corporation and its affiliates are not responsible for and expressly disclaim all warranties of any kind with respect to third-party content, products, and services unless otherwise set forth in an applicable agreement between you and Oracle. Oracle Corporation and its affiliates will not be responsible for any loss, costs, or damages incurred due to your access to or use of third-party content, products, or services, except as set forth in an applicable agreement between you and Oracle.

# Contents

### Preface

| Audience                    | V |
|-----------------------------|---|
| Documentation Accessibility | V |
| Diversity and Inclusion     | V |

### 1 Overview

| About MIB-II UIM Integration Cartridge       | 1-1 |
|----------------------------------------------|-----|
| About Cartridge Dependencies                 | 1-1 |
| Run-Time Dependencies                        | 1-1 |
| Design-Time Dependencies                     | 1-1 |
| Opening the Cartridge Files in Design Studio | 1-2 |
| Building and Deploying the Cartridge         | 1-2 |

### 2 About the Cartridge Components

| Import MIB-II from UIM Action          | 2-1 |
|----------------------------------------|-----|
| Scan Parameter MIB II Initializer      | 2-2 |
| Detect MIB-II UIM Discrepancies Action | 2-3 |
| MIB II UIM Filters Initializer         | 2-4 |
| Resolve MIB-II in UIM Action           | 2-4 |
|                                        |     |

### 3 Using the Cartridge

| Creating an Import MIB-II from UIM Scan | 3-1 |
|-----------------------------------------|-----|
| Populating UIM with Discovered Data     | 3-1 |

### 4 About Cartridge Modeling

| Specification Support in UIM      | 4-1 |
|-----------------------------------|-----|
| Device Generic Characteristics    | 4-1 |
| Interface Generic Characteristics | 4-2 |

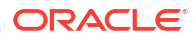

## 5 Design Studio Construction

| -1 |
|----|
| -1 |
| -1 |
| -  |

### 6 Design Studio Extensions

| Updating Property Files                      | 6-1 |
|----------------------------------------------|-----|
| Extending the Cartridge for Physical Devices | 6-1 |
| Import and Discrepancy Resolution Extensions | 6-1 |

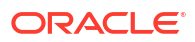

# Preface

This guide describes the functionality and design of the Oracle Communications Network Integrity Management Information Base (MIB) II Unified Inventory Management (UIM) Integration cartridge.

### Audience

This guide is intended for network administrators who want to understand the design and functionality of this cartridge and for Network Integrity developers who want either to build or extend similar cartridges.

You should have a good working knowledge of SNMP and SNMP operations, specifications, the use of Oracle Communications Design Studio for Network Integrity, and UIM.

You should be familiar with the following documents, included with this release:

- Network Integrity Concepts
- Network Integrity Developer's Guide
- Network Integrity MIB-II SNMP Cartridge Guide
- Network Integrity UIM Integration Cartridge Guide
- Network Integrity Cisco Router and Switch UIM Integration Cartridge Guide

### Documentation Accessibility

For information about Oracle's commitment to accessibility, visit the Oracle Accessibility Program website at http://www.oracle.com/pls/topic/lookup?ctx=acc&id=docacc.

#### Access to Oracle Support

Oracle customers that have purchased support have access to electronic support through My Oracle Support. For information, visit http://www.oracle.com/pls/topic/lookup?ctx=acc&id=info or visit http://www.oracle.com/pls/topic/lookup?ctx=acc&id=trs if you are hearing impaired.

### **Diversity and Inclusion**

Oracle is fully committed to diversity and inclusion. Oracle respects and values having a diverse workforce that increases thought leadership and innovation. As part of our initiative to build a more inclusive culture that positively impacts our employees, customers, and partners, we are working to remove insensitive terms from our products and documentation. We are also mindful of the necessity to maintain compatibility with our customers' existing technologies and the need to ensure continuity of service as Oracle's offerings and industry standards evolve. Because of these technical constraints, our effort to remove insensitive terms is ongoing and will take time and external cooperation.

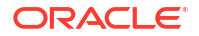

# 1 Overview

This chapter provides an overview of the Oracle Communications Network Integrity MIB-II UIM Integration cartridge.

# About MIB-II UIM Integration Cartridge

The MIB-II UIM Integration cartridge provides discrepancy detection, discrepancy resolution and import functionality for integration with Oracle Communications Unified Inventory Management (UIM). Using the MIB-II UIM Integration cartridge, you can quickly integrate arbitrarily discovered management information bean (MIB) MIB-II data with UIM.

The cartridge imports MIB-II devices from UIM and supports extensibility where custom scan parameters are required for selective import of data. The import action allows logical device trees in UIM to be imported to Network Integrity for comparison of objects with discovered data.

The cartridge detects discrepancies in MIB-II SNMP discovery results in a UIM context. The discrepancy detection action provides the mechanism to allow a filtered comparison of logical trees between data that is discovered and data that is imported from UIM.

The cartridge resolves MIB-II SNMP discrepancies into UIM. The discrepancy resolution action allows the discovered logical device trees to be created and updated in UIM. For more information about discrepancy detection and discrepancy resolution, see *Network Integrity Developer's Guide*.

## About Cartridge Dependencies

This section provides information on dependencies that the MIB-II UIM Integration cartridge has on other cartridges.

### **Run-Time Dependencies**

For the MIB-II UIM Integration cartridge to work at run time:

- The Address\_Handlers and MIB-II SNMP cartridges must be deployed to Network Integrity.
- UIM must be installed and be accessible to Network Integrity.

The following components must be installed in UIM:

- ora\_ni\_uim\_ocim
- ora\_ni\_uim\_device
- UIM Integration Web Service

### **Design-Time Dependencies**

The MIB-II UIM Integration cartridge has the following dependencies:

MIB\_II\_SNMP\_Cartridge

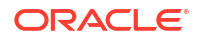

- NetworkIntegritySDK
- ora\_uim\_device
- UIM\_Integration\_Cartridge

See *Network Integrity UIM Integration Cartridge Guide* for information about the operation of the web service and its dependencies.

## Opening the Cartridge Files in Design Studio

To review and extend the MIB-II UIM Integration cartridge, you must first download the Oracle Communications MIB-II UIM Integration cartridge software from the Oracle software delivery website:

https://edelivery.oracle.com

The software contains the MIB-II UIM Integration cartridge ZIP file, which has the following structure:

- \UIM\_Cartridge\_Projects\
- \Network\_Integrity\_Cartridge\_Projects\

The **UIM\_Cartridge\_Projects** and **Network\_Integrity\_Cartridge\_Projects** folders contain the extensible Design Studio files.

#### Note:

When importing MIB files into Design Studio, ensure that the MIB files do not have any filename extension. For example, rename the **FileMIB1.txt** file to **FileMIB1** before importing it into Design Studio.

See the Design Studio Help and *Network Integrity Developer's Guide* for information about opening files in Design Studio.

### Building and Deploying the Cartridge

See Design Studio Help for information about building and deploying cartridges.

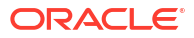

# 2 About the Cartridge Components

This chapter describes the components of Oracle Communications Network Integrity MIB-II UIM Integration cartridge.

The MIB-II UIM Integration cartridge contains the following actions:

- Import MIB-II from UIM Action
- Detect MIB-II UIM Discrepancies Action
- Resolve MIB-II in UIM Action

### Import MIB-II from UIM Action

The Import MIB-II from UIM action imports MIB-II logical device trees from Oracle Communications Unified Inventory Management (UIM). Import scan parameters are available on the Create Scan page in Network Integrity to configure import filters.

This import extends the Abstract Import from UIM action (from the UIM Integration cartridge) and inherits all its processors. For information about the inherited processors in this action, see *Network Integrity UIM Integration Cartridge Guide*.

The Import MIB-II from UIM action contains the following processors run in the following order:

- 1. Import UIM Initializer (inherited)
- 2. Scan Parameter MIB II Initializer
- 3. Logical Device UIM Finder (inherited)
- 4. Physical Device UIM Finder (inherited)
- 5. Logical Device UIM Importer (inherited)
- 6. LInked Physical Device UIM Importer (inherited)
- 7. Logical Device UIM Persister (inherited)
- 8. Physical Device UIM Importer (inherited)
- 9. Physical Device UIM Persister (inherited)

Figure 2-1 illustrates the processor workflow of the Import MIB-II from UIM action.

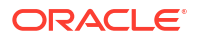

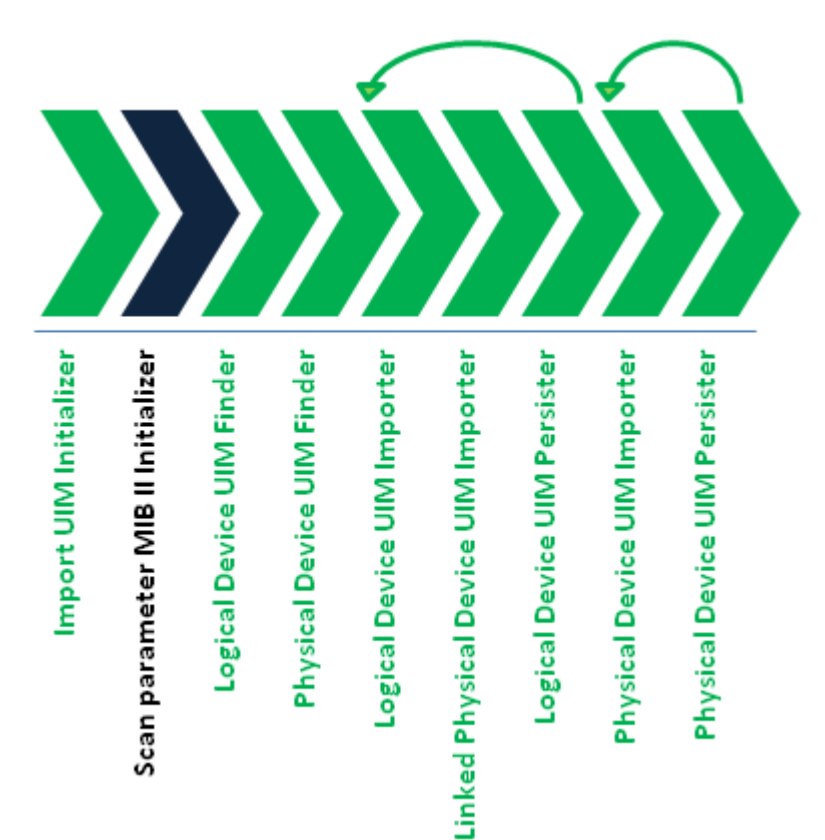

#### Figure 2-1 Import MIB-II from UIM Action Processor Workflow

### Scan Parameter MIB II Initializer

This processor initializes the scan parameters configured on the Create Scan page in Network Integrity.

Table 2-1 describes the import scan parameters used to configure import filters.

Table 2-1 Import Scan Parameters in the UI

| Filter                        | Pattern                                                         | Example     |
|-------------------------------|-----------------------------------------------------------------|-------------|
| Name                          | Supports comma separated list for multiple values and wildcards | rot3640-11  |
| Management IP Address         | Supports comma separated list for multiple values and wildcards | 10.10.10.10 |
| Inventory State               | INSTALLED     UNAVAILABLE                                       | N/A         |
| Network Location /Entity Code | Supports comma separated list for multiple values and wildcards | NYHQ1.D3    |

The import functionality is implemented to:

- Retrieve all the Logical Device Ids that match the filter criteria and have the deviceGeneric specification.
- Iterate over each Id:
  - Retrieve the Logical tree from UIM.
  - Persist the Logical Device and child interfaces.

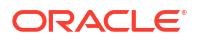

This import action provides scan parameters that allow the user to set filters when creating an import scan. The filters determine the set of entities included in the import scan.

Table 2-2 shows scan filter values used when configuring the filters in the base class.

| Table 2-2 | Import Scan Parameters | (not set by the user) |
|-----------|------------------------|-----------------------|
|-----------|------------------------|-----------------------|

| Filter                                    | Value         |
|-------------------------------------------|---------------|
| Query Physical Devices                    | False         |
| Import Related Physical or Logical Device | False         |
| Logical Device Specification              | deviceGeneric |

## **Detect MIB-II UIM Discrepancies Action**

The Detect MIB-II UIM Discrepancies action enables discrepancy detection between discovered MIB-II SNMP results and data imported from UIM.

This discrepancy detection action extends the Abstract Detect UIM Discrepancies action (from the UIM Integration cartridge) and inherits all its processors. For information about the inherited processors in this action, see *Network Integrity UIM Integration Cartridge Guide*.

The Detect MIB-II UIM Discrepancies Action contains the following processors run in the following order:

- 1. UIM Discrepancies Filter Intializer (inherited)
- 2. MIB II UIM Filters Initializer
- 3. Discrepancy Detector (inherited)

Figure 2-2 illustrates the processor workflow of the Detect MIB-II UIM Discrepancies action.

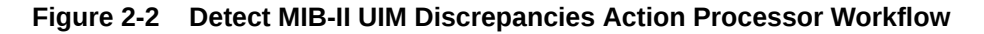

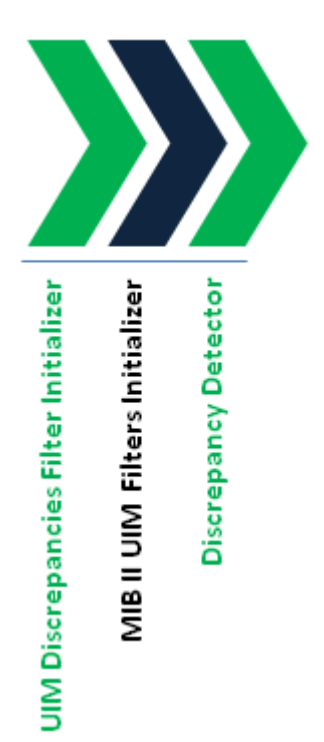

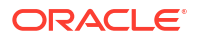

### MIB II UIM Filters Initializer

This processor adds the following filters to ignore association discrepancies between logical and physical devices. Discrepancy detection between logical and physical devices is required only when a different import action is used to import both logical and physical devices.

- Disregard Association+ and Association- discrepancies on Logical Device
- Disregard Association+ and Association- discrepancies on Device Interface

# **Resolve MIB-II in UIM Action**

The Resolve MIB-II in UIM action resolves discrepancies between discovered MIB-II SNMP data and the data imported from UIM.

This discrepancy resolution action extends the Abstract Resolve in UIM action (from the UIM Integration cartridge) and inherits all its processors. For information about the inherited processors in this action, see *Network Integrity UIM Integration Cartridge Guide*.

The Resolve MIB-II in UIM action contains the following processors run in the following order:

- 1. UIM Resolution Framework Initializer (inherited)
- 2. UIM Resolution Initializer (inherited)
- 3. UIM Resolution Framework Dispatcher

Figure 2-3 illustrates the processor workflow of the Resolve MIB-II in UIM action.

#### Figure 2-3 Resolve MIB-II in UIM Action Processor Workflow

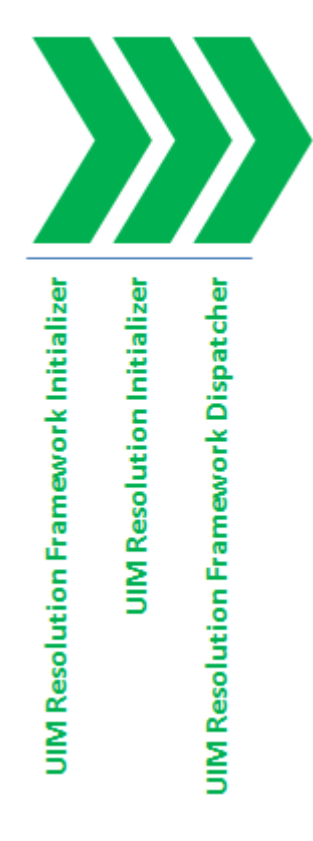

# 3 Using the Cartridge

This chapter provides instructions for using the Oracle Communications Network Integrity MIB-II UIM Integration cartridge in Network Integrity.

## Creating an Import MIB-II from UIM Scan

The Import MIB-II from UIM scan imports simple network management protocol (SNMP) logical devices from Oracle Communications Unified Inventory Management (UIM).

To create an Import MIB-II from UIM scan:

1. Create a new scan.

See the Network Integrity online Help for more information.

- 2. On the General tab of the Create Scan page, do the following:
  - From the Scan Action list, select Import MIB-II From UIM.

The Scan Type field displays Import.

- In the Scan Action Parameters area, leave all the fields with their default values.
- 3. Make any other required configurations.
- 4. Save and run the scan.

The logical device model is created for each device and used the deviceGeneric and interfaceGeneric specifications.

### Populating UIM with Discovered Data

This procedure describes steps to populate UIM with network data.

To populate UIM with discovered network data:

1. Create a new scan.

See the Network Integrity online Help for more information.

- 2. On the General tab of the Create Scan page, do the following:
  - From the Scan Action list, select Discover MIB-II SNMP.
     The Scan Type field displays Discover.
  - Select Detect Discrepancies.
  - In the Scan Action Parameters area, leave all the fields with their default values.
- 3. Run the discovery scan.

The scan generates one entity+ discrepancies for each device.

- 4. Right-click on the discrepancies you want to populate into UIM and select Correct in UIM.
- 5. Click Submit.
- 6. Verify that UIM is populated with the discovered data.

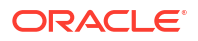

You can now create an import scan to import the MIB-II data from UIM. You can run a new discovery scan with discrepancy detection which should not detect any discrepancies that you populated in UIM.

# 4 About Cartridge Modeling

This chapter provides information on modeling the Oracle Communications Network Integrity MIB-II UIM Integration cartridge.

For information about the following, see Network Integrity MIB-II SNMP Cartridge Guide:

- MIB-II UIM Integration Cartridge UML Representation
- Hierarchy Mapping
- Oracle Communications Information Model Information
- Specifications
- Field Mappings

## **Specification Support in UIM**

You must first model inventory (UIM) specifications in an inventory cartridge using Design Studio, define the cartridge dependency such that the Network Integrity cartridge is dependent on the inventory cartridge, and then use the inventory cartridge specifications in the Network Integrity cartridge model.

Specifications shared with Oracle Communications Unified Inventory Management (UIM) are defined in the **ora\_ni\_uim\_device** cartridge. This cartridge is used to directly deploy specifications to UIM.

Oracle Communications Design Studio features are used to tag certain characteristics as specific to UIM. These characteristics appear on specifications deployed to UIM, but they do not appear on specifications deployed to Network Integrity.

Network Integrity specifications such as GenericMedia are defined in the MIB-II SNMP cartridge. This cartridge references **ora\_ni\_uim\_device** for the shared deviceGeneric and interfaceGeneric specifications.

The following tables identify which characteristics on the shared specifications are specific to UIM.

### **Device Generic Characteristics**

Table 4-1 shows Device Generic characteristics.

| Characteristic Name        | Specific to UIM |
|----------------------------|-----------------|
| mgmtlpAddress              | No              |
| sysObjectId                | No              |
| nativeEmsAdminServiceState | Yes             |
| nativeEmsServiceState      | Yes             |
| nativeEmsName              | Yes             |

 Table 4-1
 Device Generic Characteristics

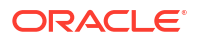

### Interface Generic Characteristics

Table 4-2 shows Interface Generic characteristics.

| Table 4-2 Interface Generic Characteristics |
|---------------------------------------------|
|---------------------------------------------|

| Characteristic Name        | Specific to UIM |
|----------------------------|-----------------|
| ifAlias                    | No              |
| ifName                     | No              |
| ifPromiscuousMode          | No              |
| ifType                     | Yes             |
| minSpeed                   | Yes             |
| maxSpeed                   | Yes             |
| nominalSpeed               | Yes             |
| physicalAddress            | Yes             |
| physicalLocation           | Yes             |
| nativeEmsConnectorPresent  | Yes             |
| mtuCurrent                 | Yes             |
| mtuSupported               | Yes             |
| nativeEmsAdminServiceState | Yes             |
| nativeEmsServiceState      | Yes             |
| nativeEmsName              | Yes             |

# 5 Design Studio Construction

This chapter provides information on using Oracle Communications Design Studio to construct for the Oracle Communications Network Integrity MIB-II UIM Integration cartridge.

# Import MIB-II from UIM Action

Table 5-1 shows the import action of the MIB-II UIM Integration cartridge.

Table 5-1 Import MIB-II from UIM Action

| Result Category | Scan Parameters                                                                                        | Model            | Processors                                                                                                    |
|-----------------|----------------------------------------------------------------------------------------------------|------------------|----------------------------------------------------------------------------------------------------|
| Device          | <ul> <li>name</li> <li>mgmtIPAddress</li> <li>adminState</li> <li>networkLocationEntityCode</li> </ul> | MIB-II UIM Model | <ul> <li>Scan Parameter MIB-II UIM<br/>Initializer</li> <li>This action extends the Abstract<br/>Import from UIM action. See<br/>Network Integrity UIM Integration<br/>Cartridge Guide for information<br/>about the processors in this action.</li> </ul> |

# **Detect MIB-II UIM Discrepancies Action**

Table 5-2 shows the discrepancy detection action of the MIB-II UIM Integration cartridge.

Table 5-2 Detect MIB-II UIM Discrepancies Action

| Model            | Results Source       | Notes                                                                                  | Processors                                                                                                    |
|------------------|----------------------|----------------------------------------------------------------------------------------|----------------------------------------------------------------------------------------------------|
| MIB-II UIM Model | Discover MIB-II SNMP | Discrepancy detection<br>compares the discovered<br>tree from Discover MIB-II<br>SNMP. | <ul> <li>MIB-II UIM Filters Initializer</li> <li>This action extends the Abstract<br/>Detect UIM Discrepancies action.<br/>See Network Integrity UIM<br/>Integration Cartridge Guide for<br/>information about the processors in<br/>this action.</li> </ul> |

## **Resolve MIB-II in UIM Action**

Table 5-3 shows the discrepancy resolution action of the MIB-II UIM Integration cartridge.

Table 5-3 Resolve MIB-II in UIM Action

| Model            | Results Source       | Result Category | Processors                                                                                                    |
|------------------|----------------------|-----------------|----------------------------------------------------------------------------------------------------|
| MIB-II UIM Model | Discover MIB-II SNMP | All             | This action extends the Abstract Resolve in UIM action. See <i>Network Integrity UIM Integration Cartridge Guide</i> for information about the processors in this action. |

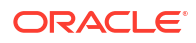

# 6 Design Studio Extensions

This chapter provides examples of extending certain aspects of the Oracle Communications Network Integrity MIB-II UIM Integration cartridge.

# **Updating Property Files**

To update the property files (in the event that new interface types or new vendors are introduced), see *Network Integrity MIB-II SNMP Cartridge Guide*.

### Extending the Cartridge for Physical Devices

If you want to extend the cartridge project to discover, resolve, and import physical device trees, see *Network Integrity Cisco Router and Switch UIM Integration Cartridge Guide*. This cartridge serves as a fully implemented example.

### Import and Discrepancy Resolution Extensions

The import action and source code are extensible to work with physical device trees. An example of this can be seen in the Cisco Router and Switch UIM Integration cartridge that extends both the source code and Oracle Communications Design Studio construction of the import action.

The discrepancy resolution action and source code are extensible to work with physical device trees. An example of this can be seen in the Cisco Router and Switch UIM Integration cartridge that extends both the source code and Design Studio construction of the discrepancy resolution action.

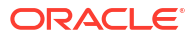